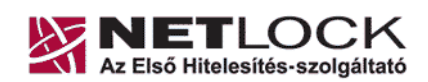

NetLock Kft. cím: 1023 Budapest, Zsigmond tér 10. telefon: (06 1) 345 2255 telefax: (06 1) 345 2250

# ALAP CSOMAGOK TELEPÍTÉSI ÚTMUTATÓJA

## A LEGFONTOSABB TUDNIVALÓK

Mielőtt tanúsítványkérelmét beadja a rendszerünkbe, a következőkkel fontos, hogy tisztában legyen:

- A tanúsítvány kérelem beadása során generálódik az Ön magán és publikus kulcsa is, amely csak az Ön gépén lesz elérhető.
- Kérelem beadása INTERNET EXPLOREREN keresztül:
  - A gépen a tanúsítvány igénylés befejezése csak akkor lesz lehetséges, ha a gép nem kerül újratelepítésre a tanúsítvány kiadásáig.
  - o Csak arra a gépre tölthető le az elkészült tanúsítvány, amelyről a kérelmet beadták.
  - Felhasználóneve később is elérhető legyen, mert a kérelem az éppen aktív felhasználói profil alá generálódik (tehát amivel akkor éppen be van jelentkezve).
- Kérelem beadása alternatív böngészőn (MOZILLA SUITE, FIREFOX, NETSCAPE) keresztül:
  - A gépen a tanúsítvány igénylés befejezése csak akkor lesz lehetséges, ha a sem a gép, sem a böngésző nem kerül újratelepítésre a tanúsítvány kiadásáig.
  - Csak arra a gépre tölthető le az elkészült tanúsítvány, amelyről a kérelmet beadták.
  - Felhasználóneve később is elérhető legyen, mert a kérelem az éppen aktív felhasználói profil alá generálódik (tehát amivel akkor éppen be van jelentkezve).

A problémák kerülése végett javasoljuk, hogy lehetőség szerint Internet Explorer böngészőt használjon a kérelem beadásához, és majd később mozgassa át másik böngészőbe a tanúsítványt, ha szükséges. (Erről másik felhasználói dokumentációban részletesen olvashat.)

Alap csomag igénylése esetén, Önnek SZEMÉLYES ALÁÍRÓ TANÚSÍTVÁNY kérelmet kell beadnia "C" OSZTÁLYÚ tanúsítvány kiadót választva.

• Mit jelent az hogy "Személyes tanúsítvány" ?

Személyhez kötött, a személy nevét, lakóhelyét (város) és e-mail címét tartalmazza, természetes személynek adható ki.

- Aláíró tanúsítvány
  - Elektronikus aláírás létrehozását teszi lehetővé.
  - Titkosító tanúsítvány
    - Titkosított levél fogadását teszi lehetővé.
- Mit jelent az hogy "Fokozott biztonságú "C" osztály" ?

"C" osztály esetén a tanúsítvány kiadása kizárólag dokumentum másolatok alapján történik, ennek megfelelően a felelősségbiztosítás mértéke is ennek a tanúsítványnak az esetén a legalacsonyabb.

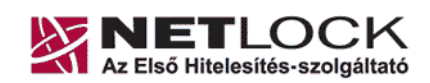

NetLock Kft. cim: 1023 Budapest, Zsigmond tér 10. telefon: (06 1) 345 2255 telefax: (06 1) 345 2250

## Alap Csomagokhozhoz Tanúsítvány igénylése 9 lépésben

I.

1. LÉPÉS: Látogasson el a <u>www.netlock.hu</u> weboldalra, és kattintson a Fokozott biztonságú tanúsítvány igénylése menüpontra

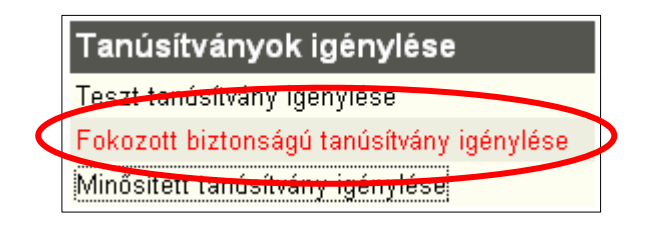

2. LÉPÉS: A következő ablakban az éles tanúsítványigénylés szekció érdekes.

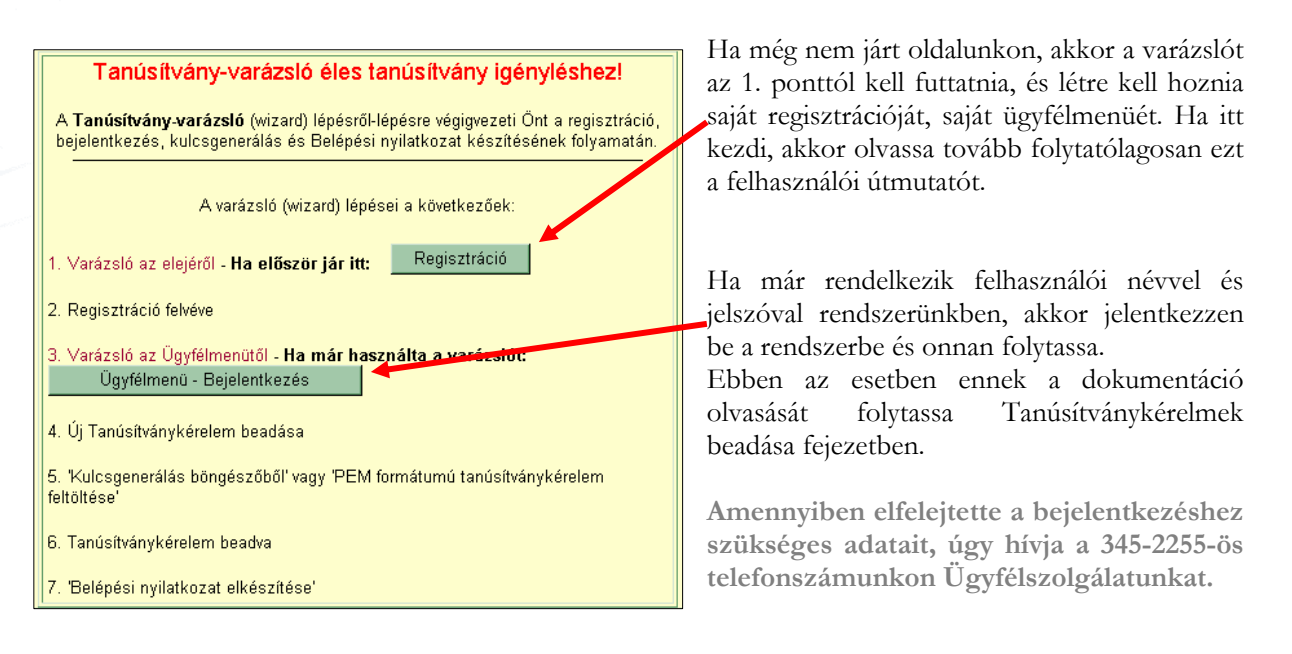

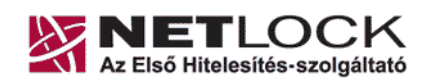

NetLock Kft. cim: 1023 Budapest, Zsigmond tér 10. telefon: (06 1) 345 2255 telefax: (06 1) 345 2250

#### 3. LÉPÉS: Regisztráció – Ügyfélmenü létrehozása

Az ügyfél menüt személy részére kell létrehozni. Az itt megadott adatok alapján tudjuk felvenni a kapcsolatot a tanúsítvány kérelem során felmerült problémák, hiányosságok kapcsán. A csillaggal jelölt mezőket kötelezően ki kell tölteni.

#### Figyelem!

A regisztráció során a NÉV mező kitöltésénél ügyeljen arra, hogy az pontosan megegyezzen a személyigazolványa tartalmával, mert a tanúsítványok igénylése során ez már nem módosítható.

Javasolt, hogy a többi adat esetében is az igazolványai tartalmához igazodjon, mert így később a legtöbb adata automatikusan helyesen töltődik majd ki.

| NETLOCK                                     | -                                               | alapján a regisztráció                                                           | s adatbázisból törlődne                                                  | k. (Úgyfé⊩Tájékoztató 3.1 pont)                                                                                    |
|---------------------------------------------|-------------------------------------------------|----------------------------------------------------------------------------------|--------------------------------------------------------------------------|----------------------------------------------------------------------------------------------------|
| email: into@netlook.set<br>tel:(1):045-2255 | Név:                                            |                                                                                  |                                                                          |                                                                                                    |
| ( <b>0</b> )                                | Orsmágköd:                                      |                                                                                  | HU                                                                       | ingary (Magyarország) 💌                                                                                            |
| . (1)                                       | Vieros:                                         |                                                                                  | [                                                                        |                                                                                                    |
| Ψ.                                          | Ulca, hizzzán                                   | e .                                                                              | [                                                                        |                                                                                                    |
| Q                                           | Irányilószám:                                   |                                                                                  |                                                                          |                                                                                                    |
| 101                                         | Telefon/Fax                                     |                                                                                  | [                                                                        |                                                                                                    |
| $\underline{\bullet}$                       | Emul                                            |                                                                                  | -                                                                        |                                                                                                    |
|                                             | Bejelentkező r                                  | uév:                                                                             | [                                                                        |                                                                                                    |
| NO I                                        | Jelenó.                                         |                                                                                  |                                                                          |                                                                                                    |
| $\tilde{\mathbf{O}}$                        | Jelmo ismét:                                    |                                                                                  | []                                                                       |                                                                                                    |
| Ē                                           | Kérjük azono<br>verőszolgálat<br>kell válaszolo | sítás céljából adjon meg<br>unk azonosítás céljából r<br>ia (például Kérdés Mely | egy kérdést és erre a<br>megkérdezheti Öntől é<br>ik nap születtem?, Vál | kérdésre a választ. Ezt a kérdést későbbiekben<br>s Önnek erre a kérdésre az itt megadott választ<br>ssz. Kedden ) |
|                                             | Kérdés                                          | [                                                                                |                                                                          |                                                                                                    |
|                                             | Villars                                         |                                                                                  |                                                                          |                                                                                                    |
|                                             | Kérjük adjon<br>levélcimére fo<br>jelszótól     | meg egy olyan szöveg<br>gjuk továbbítani, ha Ön e                                | et, mely Önt emléke<br>Ifelejti jelszavát. Kérjük                        | zteti új jelszavára. Ezt a szöveget elektronikus<br>biztonság érdekében ez a szöveg kúlonbözzön a                  |
|                                             | Jelanó emléices                                 | ntető:                                                                           |                                                                          |                                                                                                    |
|                                             |                                                 |                                                                                  | Publikus regisz     (*) - kötelezően kitolten     Regisztráció           | rénó<br>dő mezők<br>legítség                                                                                       |

**Bejelentkező név és Jelszó** Ezek segítségével tud majd Ügyfélmenüjébe belépni.

#### Kérdés és Válasz

Az itt megadott kérdés és válasz szolgál telefonos beszélgetés során az Ön ellenőrzésére. Jelszó emlékeztető

Az itt megadott adat kerül elküldésre Önnek e-mailben, ha a weboldalunkról ezt választja ki.

#### Publikus regisztráció

Ha üresen hagyja, akkor keresés során csak a tanúsítvány adatai látszanak, Ha bejelöli, a regisztrációnál megadott cím és telefonszám is megtekinthető.

Amennyiben a következő hibaüzenetet kapja, úgy már létezik azon "Bejelentkező név" amit választott, ebben az esetben más bejelentkező nevet kell választania. Ügyeljen arra, hogy a bejelentkező név ne tartalmazzon szóközt, illetve ékezetes karaktereket.

Amennyiben a regisztráció sikeres volt, a következő üzenetet kapja.

A további tevékenységhez be kell jelentkeznie az Ügyfélmenüjébe, amit az "Ügyfélmenü – Bejelentkezés" gombra kattintva kezdeményezhet.

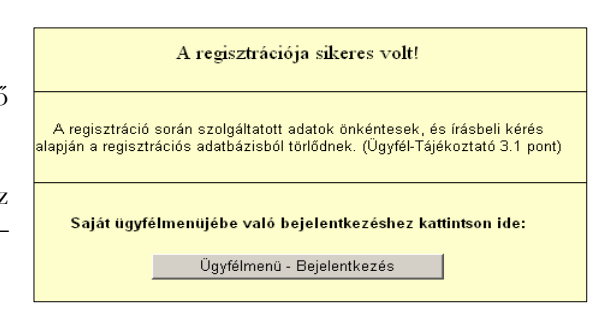

- 6 -

(i)[12:58:30]-#NCA LGN APP# [NEWUSER] [0000000000000000] :6:254413:

(E) [12:58:30]-Szerver oldali függvény végrehajtása sikertelen. Hibakód: -7043.

Személy felvétele sikertelen.

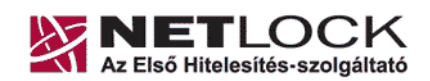

NetLock Kft. cim: 1023 Budapest, Zsigmond tér 10. telefon: (06 1) 345 2255 telefax: (06 1) 345 2250

#### 4. LÉPÉS: Bejelentkezés az Ügyfélmenübe

Látogasson el a <u>www.netlock.hu</u> weboldalra, és kattintson a <u>"Ügyfélmenü - Bejelentkezés</u> <u>Fokozott biztonságú rendszer</u>" menüpontra. Ahhoz, hogy tanúsítványkérelmet adjon be, be kell jelentkeznie a felhasználónevével és jelszavával.

|                                                                                              | Bejelentkező név:                      |                                                        |
|----------------------------------------------------------------------------------------------|----------------------------------------|--------------------------------------------------------|
|                                                                                              | Jelszó:                                |                                                        |
| A                                                                                            | Bejelentkezé<br>mennyiben elfelejtette | is Segítség<br>jelszavát, kérem kattintson <u>ide!</u> |
| 🖺 Ezen a lapon (frame) megadott információk már biztonságosan (SSL) utaznak az Interneten! 🗎 |                                        |                                                        |

#### 5. LÉPÉS: Tanúsítvány igénylés kezdete

Miután bejelentkezett az Ügyfélmenübe, elkezdheti tanúsítványa igénylését.

Ha tanúsítványvarázslóval jutott el ide, akkor a következő képernyőt kapja. Ebben az esetben a tanúsítvány létrehozást csak el kell kezdeni.

| NETLOCK                                      | Tanúsítványok                                                                   |                                                                                                    |                                                                                                    | Úi tanúsítvánvkérelem                                                                                          |
|----------------------------------------------|---------------------------------------------------------------------------------|----------------------------------------------------------------------------------------------------|----------------------------------------------------------------------------------------------------|----------------------------------------------------------------------------------------------------|
| email: info@netlook.net<br>tel: (1) 345-2255 |                                                                                 |                                                                                                    |                                                                                                    | , ,                                                                                                    |
| S                                            | Személves                                                                       | Válassza ki az On által ig<br>tanúsítvánvok                                                                      | ényelt tanúsítvány típusát!<br>Munkatársi                                                                                                    | tanúsítván∨ok                                                                                                  |
| Эé                                           |                                                                                 | C Titkosító                                                                                                    | ○ Aláíró                                                                                                    | O Titkosító                                                                                                    |
| lé                                           | Személyes tanúsítványt természetes személy i<br>a kézzel készített alálráséhoz. | gényelhet a saját nevében. Használati köre hasonló<br>ÁRLISTA                                                    | Munkatársi tanúsítványt természetes személy ig<br>köre hasonló a névjegykártyáéhoz.                                                           | gényelhet egy adott szervezet tagjaként. Használati<br>ÁRLISTA                                                 |
| $\mathbf{X}$                                 | Szervezeti                                                                      | tanúsítványok                                                                                                    | Szerver tanúsítványok                                                                                                    |                                                                                                    |
| lic                                          | C Aláíró                                                                        | C Titkosító                                                                                                    | ○ Web :                                                                                                    | szerver (SSL)                                                                                                  |
| jye(                                         |                                                                                 | zzervezeti egysége igényelheti. A szervezet lehet<br>egyesület, alapítvány. Használati köre hasonló a<br>ÁRLISTA | Szerver tanúsítványt Internet címmel (ún. dom<br>természetes személy vagy szervezet igényelhe<br>kommunikáció biztonságossá tételére használt | ain névvel) rendelkező szervert üzemeltető<br>t. A szervezet web szerverével történő távoli<br>ató.<br>ÁRLISTA |
| Neg                                          | (általában böng                                                                 | Válassza ki a kulcspár<br>észő, SSL-szerver típus esetén "PEN<br>Kulcsgenerálás böngészőből (h                   | generálásának módjáti<br>I formátumú PKCS10 tanusítvány<br>Netscape, MSIE, Opera) 🛛 🔽                                                         | /kérelem feltőltése")                                                                                          |
|                                              |                                                                                 | Tanúsítván                                                                                                    | y kérelem                                                                                                    |                                                                                                    |

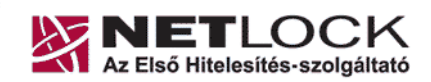

NetLock Kft. cim: 1023 Budapest, Zsigmond tér 10. telefon: (06 1) 345 2255 telefax: (06 1) 345 2250

Ha nem a tanúsítvány varázslóval lépett be akkor pedig a következő képernyőt kapja. Hogy eljusson a fent látható állapotba, ezen az oldalon ki kell választania a "Tanúsítványok", majd az "Új kérelem beadása" menüpontokat.

| NETLOCK                 |                                                                                                    |                                                                                                    |
|-------------------------|----------------------------------------------------------------------------------------------------|----------------------------------------------------------------------------------------------------|
| email: info@netlock.net | Contract of                                                                                                    | Ügy                                                                                                    |
| tel: (1) 345-2255       |                                                                                                    |                                                                                                    |
| ▶ Információk           | Információk                                                                                                    | Tanúsítványkiadók                                                                                                 |
| ▶ Tanúsítványkiadók     | Információk és anyagok a tanúsítványok<br>kezeléséről, a nyilvános kulcsú titkosításról,<br>gyakran feltett kérdések (FAC), céginformációk. | A NetLock tanúsítványkiadók tulajdonságai,<br>tanúsítványai és a kiadók által visszavont<br>tanúsítványok listái. |
| Saját adatok            | •                                                                                                    |                                                                                                    |
| Tanúcítuárwok           | Saját adatok                                                                                                    | Tanúsítványok                                                                                                    |
| # Lanusitvanyok         | –<br>Regisztrációs adatbázishoz való hozzáférés.                                                                                            | -<br>Tanúsítvány adatbázishoz való hozzáférés. Új                                                                 |
| ▶Keresés                | Kapcsolódó szervezetek és szerverek felvétele,<br>saját és kacsolódo regisztrációk adatmódosítása.                                          | tanúsítvány iránti igény benyújtása, kérelmek<br>státuszának ellenőrzése, hitelesített                            |
| ▶ Segítségek            |                                                                                                    | tanúsítványok letöltése és visszavonása.                                                                          |
| ▶ Kijelentkezés         | Keresés                                                                                                    | Segítségek                                                                                                    |
| Vissza   Főmenü   Előre | Keresés a hitelesített tanúsítványok illetve a<br>regisztráltak adatbázisaiban. Egyszerű és<br>összetett keresések az összes adat alapján.  | Instrukciókat és segítségeket talál a<br>tanúsítványkérelemének beadásához és<br>tanúsítványainak kezeléséhez.    |
|                         | Kijelentkezés                                                                                                    |                                                                                                    |
|                         | A bejelentkezett felhasznaló kijelen<br>hogy más ne tudjon az ön jogaival                                                                   | tkezése. Használja ezt a menüpontot,<br>visszaélni.                                                               |
|                         | © 1997-2005 NetLod                                                                                                    | < Kft. Minden jog fenntartva.                                                                                     |
|                         |                                                                                                    |                                                                                                    |
|                         |                                                                                                    |                                                                                                    |

6. LÉPÉS: Tanúsítvány igénylés – személyes aláíró tanúsítvány

A megjelenő ablakból válassza ki a Személyes tanúsítványok szekcióból az Aláíró opciót.

| Személyes tanúsítványok                                                                                                    |                                                                                                    | Munkatárs                                                                                                    | i tanúsítványok                                                                                                    |
|----------------------------------------------------------------------------------------------------|----------------------------------------------------------------------------------------------------|----------------------------------------------------------------------------------------------------|----------------------------------------------------------------------------------------------------|
| O Aláíró                                                                                                    | C Titkosító                                                                                                    | O Aláíró                                                                                                    | C Titkosító                                                                                                    |
| Személyes tanúsítványt természetes személy igényelhet a saját nevében.<br>Használati köre hasonló a kézzel készített aláíráséhoz.<br>ÁRLISTA |                                                                                                    | Munkatársi tanúsítványt természet<br>szervezet tagjaként. Használati kö                                                               | es személy igényelhet egy adott<br>re hasonló a névjegykártyáéhoz.<br>ÁRLISTJ                                             |
| Szervezeti                                                                                                    | tanúsítványok                                                                                                    | Szerver t                                                                                                    | anúsítványok                                                                                                    |
| O Aláíró                                                                                                    | C Titkosító                                                                                                    | C Web                                                                                                    | szerver (SSL)                                                                                                    |
| Ezt a tanúsítvány fipust szervezet t<br>igényelheti. A szervezet lehet gaz<br>önkormányzat, egyesület, alapítvá<br>pecsétjéhez.              | ragy annak szervezeti egysége<br>dálkodó szervezet, hivatal,<br>ny. Használati köre hasonló a szervezet<br>ÁRLISTA | Szerver tanúsítványt Internet olmr<br>szervert üzemeltető természetes s<br>szervezet web szerverével történő<br>tételére használható. | nel (ún. domain névvel) rendelkező<br>zemély vagy szervezet igényelhet. A<br>távoli kommunikáció biztonságossá<br>ÁRLIST, |
| (általában böngésző, SS                                                                                                    | Válassza ki a kulcspár<br>SL-szerver típus esetén "PEN                                                             | generálásának módját!<br>A formátumú PKCS10 ta                                                                                        | nusítványkérelem feltöltése                                                                                               |
|                                                                                                    |                                                                                                    |                                                                                                    |                                                                                                    |

**FONTOS!** 

- 1. A lap alján a Kulcsgenerálás böngészőből opció legyen kiválasztva.
- 2. Nyomja meg a tanúsítvány kérelem gombot.

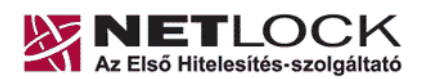

NetLock Kft. cím: 1023 Budapest, Zsigmond tér 10. telefon: (06 1) 345 2255 telefax: (06 1) 345 2250

| Név (CN):                  | Teszt Elod                                     |
|----------------------------|------------------------------------------------|
| Országkód (C):             | HU                                             |
| Város (L)*:                | Tesztvaros                                     |
| Elektronikus cím:          | teszt@teszt.hu                                 |
| Kriptográfiai szolgáltató: | Microsoft Enhanced Cryptographic Provider v1.0 |
| Prómóciós kód:             |                                                |
| Tanúsítványkiadó:          | NetLock Uzleti (Class B) Tanusitvanykiado      |

Név (CN): A személyi igazolványban szereplő pontos név (nem módosítható mező, az ügyfélmenü regisztráció során "Név" mezőjében megadott adat kerül beírásra) Város (L): Bejelentett állandó lakhely szerinti város, személyi igazolvány legutolsó érvényes bejegyzése, vagy lakcímkártya tartalma Elektronikus cím: Az e-mail cím, amelyre a tanúsítványt kéri. Kriptográfiai szolgáltató: Alapeset az ábrán látható (1024 bit), ha kulcstároló (chipkártya, USB token) eszközre generálja a kérelmet itt kell kiválasztani az eszköz kriptográfiai szolgáltatóját. Promóciós kód: - - -Tanúsítványkiadó: NetLock Expressz (Class C) tanúsítványkiadó

Az adatok kitöltése után kattintson a KULCSGENERÁLÁS gombra.

A következő oldalt kérem olvassa el figyelmesen! Amennyiben a csomagot megrendelőn keresztül igényelte, a lap alján a fizetési módok közül az átutalást válassza.

| Tanúsítványkérelmét sikeresen fogadtuk!                                                                                                    |                                                                                                    |                                                 |   |
|----------------------------------------------------------------------------------------------------|----------------------------------------------------------------------------------------------------|-------------------------------------------------|---|
| (A tanúsítványigénylési folyamat még nem ért véget, kérjük, válasszon fizetési módot és készítse el a Belépési nyilatkozatot.)                                                                                                    |                                                                                                    |                                                 |   |
|                                                                                                    |                                                                                                    |                                                 | 1 |
|                                                                                                    | Tanusitvanykiado (CA):                                                                                                    | NetLock Uzleta (Class B) I anusitvanykiado      |   |
|                                                                                                    | Tanúsitványkérelmének tipusa:                                                                                                    | személyes aláiró                                |   |
|                                                                                                    | Név vagy URL (CN):                                                                                                    | Teszt Elod                                      |   |
|                                                                                                    | Város (L):                                                                                                    | Tesztvaros                                      |   |
|                                                                                                    | Országkód (C):                                                                                                    | HU                                              |   |
|                                                                                                    | Szervezet (O):                                                                                                    |                                                 |   |
|                                                                                                    | Szervezeti egység (OU):                                                                                                    |                                                 |   |
|                                                                                                    | Email:                                                                                                    | teszt@teszt.hu                                  |   |
|                                                                                                    | Kulcs ujjlenyomata (RSAHash):                                                                                                    | 1f:61:9d:ad:7b:4f:da:d6:c8:46:99:81:0a:ec:8d:07 |   |
|                                                                                                    | Beadva:                                                                                                    | 2004.12.15 17:34:11                             |   |
|                                                                                                    | Státusz:                                                                                                    | Beadva                                          |   |
| Az Üzteti hitelesítési szinthez<br>Elkészített Belépési nyil<br>Kéri igazolvány (Szemé)<br>kérjuk egyeztessen írki<br>számára az azonosítá<br>Tanúsítványkérelmére vonatkoz<br>elmondottakat pontosan kövess<br>a Nemzeti Hikozlési Hatóság e<br>renddel kapcsolatban megértés | Az Üzleti hitelesítési szinthez a következő eredeti dokumentumokat kell a NetLock Kft.hez eredeti példányban személyesen behoznia: <ul> <li>Elkészített Belépési nyilatkozat (kérjük, hogy a Belépési nyilatkozatot csak munkatársunk előtt írja alál)</li> <li>Két igazolvány (Személyi igazolvány, Ülevél vagy Vezetői engedély vagy Adóigazolvány)</li> <li>Kétjuk egyeztessen i dőpontot Ugyfélszolgálatmikkal, annak érdekében, hogy ne kelljen várakoznia, és minél gyorsabban tudjuk elvégezni az Ön számára az azonosítást. Telefonszámunk: (1) 345-2255. E-mail címünk: info@netlock.net. Megértését köszönjük.</li> </ul> Tanúsítványkérelmére vonatkozóan a további teendőkkel kapcsolatban felmerült kérdéseivel keresse fel Vevőszolgálatunkat. Kérjük, hogy a munkatársunk által elmondottakat pontosan kivesse, így a tanúsítvány kibocsátása is a lehető leghamarabb megtörténhet. Felhínjuk figyelmét, hogy az eljárásiend be nem tartása esetén a Nemzeti Hikrózlisi Hátósági eljárási bírásgot állapíthat meg, súlyosabb esetben felfüggesztheti a tevékenységet, ezért attól eltérni nem áll módunkban. Az eljárási |                                                 |   |
|                                                                                                    | 1023 Budapest, Zsigmond tér 10. tel: 345-2255, fax: 345-2250                                                                                                    |                                                 |   |
| Válasszon a fizetési módok közül: 🛛 🛛 🗐 Fizetési módok 💌                                                                                                    |                                                                                                    |                                                 |   |
|                                                                                                    | Fizetési mód kiválasztásal                                                                                                    |                                                 |   |

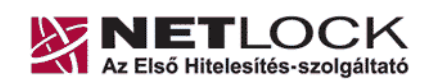

NetLock Kft. cím: 1023 Budapest, Zsigmond tér 10. telefon: (06 1) 345 2255 telefax: (06 1) 345 2250

1023 BUDAPEST, ZSIGMOND TÉR 10. \* TEL.: (1) 345-2255 \* FAX: (1) 345-2250 \* INFO@NETLOCK.HU \* www.netlock.hu

7. LÉPÉS: Számlázási cím megadása, számla kérése

Adja meg a postázási címet (felső szekció), és amennyiben a számlakiállítás címe ettől eltér a számlázási címet is (alsó szekció).

| Címzett neve,<br>megnevezése:           |                                                                |
|-----------------------------------------|----------------------------------------------------------------|
| Postázási cím:                          | Város:                                                         |
|                                         | Iranyitoszam:                                                  |
|                                         |                                                                |
| nyiben más a megrer                     | ndelő, mint a postacímben megadott, adja meg a számla adatait! |
| nyiben más a megrer<br>Megrendelő neve: | ndelő, mint a postacímben megadott, adja meg a számla adatait! |

8. LÉPÉS: Belépési Nyilatkozat elkészítése

A következő oldalon a pontos (igazolványainak megfelelő) adatok megadása után nyomtassa ki a Belépési Nyilatkozatot, melyet a többi, azonosításhoz szükséges dokumentummal, a kiválasztott osztálynak megfelelően juttassa el a NetLock Kft.-hez (Fax.: (1)345-2255 v. info@netlock.hu)

| Neve:                      | Teszt Előd                                   |
|----------------------------|----------------------------------------------|
| Állandó lakcíme:           | Város:<br>Utca,<br>házszám:<br>Irányítószám: |
| Személyi igazolvány száma: |                                              |
| Dátum:                     | 2004. december 15.                           |

Az utolsó oldal tájékoztat arról, hogy a melyek a legfontosabb tudnivalók, illetve hogy a tanúsítvány kérelem beadása sikeres volt.

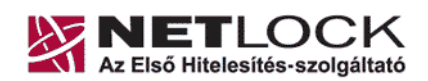

## Figyelem!

NetLock Kft. cim: 1023 Budapest, Zsigmond tér 10. telefon: (06 1) 345 2255 telefax: (06 1) 345 2250

A tanúsítvány csak a most generált kulcspárral együtt működik, és az adott munkaállomáshoz kötött. Kérjük ügyeljen arra, hogy a kulcsgenerálást és a tanúsítvány letöltését ugyanazon gépen és felhasználóként végezze el.

A tanúsítvány kiállításáig kerülje az alábbi műveleteket, ellenkező esetben a kulcsok visszavonhatatlanul kitörlődnek:

- operációs rendszer újratelepítése, frissítése,
- böngésző újratelepítése, frissítése.

### UTOLSÓ LÉPÉS: Kulcspár biztonsági mentése

Az Alap Csomag (szoftveres kulcsgenerálás) esetén javasoljuk a tanúsítvány biztonsági mentésének elkészítését arra az esetre, ha a számítógépet/böngészőt újra kell telepíteni, frissíteni. A tanúsítvány kiállítása után a tanúsítvány a kulcsokkal együtt kiexportálható. A keletkezett fájlt mentse el egy kislemezre/CD-re és helyezze el mások számára nem elérhető helyen. (ha más hozzáfér a biztonsági másolathoz, akkor ezzel lehetővé válik számára, hogy az Ön nevében aláírjon, ami a tanúsítvány joghatása miatt igen komoly kellemetlenségeket okozhat)

## II. HIBAELHÁRÍTÁS

Ha a kérelem beadása a következő hibaüzenetek közül valamelyiket kapja, a teendők a következők:

Hibás, hiányzó, vagy lejárt session azonosító Ez azt jelenti, hogy kifutott a biztonsági időkorlátból a tanúsítványkérelem létrehozása során.

- Ha még nem nyomta meg a "Kulcsgenerálás" gombot, akkor folytassa a "Bejelentkezés az Ügyfélmenüjébe" szakasztól.
- Ha a számlázási cím blokkig már nem jutott el, vagy akkor kapott hibaüzenetet, akkor az info@netlock.hu e-mail címre írja meg számlázási címét.
- **BELÉPÉSI NYILATKOZAT** elkészítése: Ügyfélmenü-Bejelentkezés > Tanúsítványok > Beadott kérelmek > Kis háromszögre kattintva kiválasztja az adott kérelmet / Belépési Nyilatkozat készítése.

### 7043-as hibakód

Ez azt jelenti, hogy a megadott felhasználói azonosító nem használható, ebben az esetben válasszon ügyfélmenü bejelentkezéshez más felhasználónevet. (Javasolt az ékezetes karakterek, és szóköz mellőzése a felhasználói névből.)

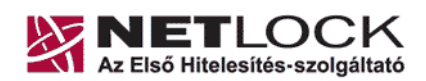

NetLock Kft. cim: 1023 Budapest, Zsigmond tér 10. telefon: (06 1) 345 2255 telefax: (06 1) 345 2250

## TOVÁBBI TENNIVALÓK

3.

Miután kérelmét beadta a következő teendői vannak még:

- 1. Dokumentum másolatok eljuttatása a NetLock Kft.-hez:
  - BELÉPÉSI NYILATKOZAT ALÁÍRT MÁSOLATA
  - SZEMÉLYI IGAZOLVÁNY MÁSOLATA
  - LAKCÍM IGAZOLÓ MÁSOLATA (ha nincs, akkor a Szem. Ig. megfelelő oldala)
  - ADÓIGAZOLVÁNY MÁSOLATA

Az iratok eljuttatásának módja Alap Csomag esetében:

| E-mailben szkennelve: | info@netlock.hu (kérjük adja meg a nevét a Tárgy mezőbe) |
|-----------------------|----------------------------------------------------------|
| Postán:               | Netlock Kft. 1023 Budapest, Zsigmond tér 10.             |
| Faxolva:              | (1) 345 2250                                             |

- 2. Számla kiegyenlítése. Kérem, figyeljen a megfelelő számlázási cím beküldésére! Amennyiben a regisztráció során nem megfelelő címet adott meg, úgy jelezze azt az info@netlock.hu címre.
  - A tanúsítvány kiadása után egy értesítő e-mail kerül kiküldésre, amelyben elérhető linkeken tanúsítványát le tudja tölteni és telepíteni. Amennyiben a linket nem tudja használni, a tanúsítványt a <u>www.netlock.hu</u> weboldal "Keresés a kiadott tanúsítványokban" menüpont alatt érheti el. A keresésben a tanúsítvány tulajdonosának nevére/e-mail címére keresve (Fokozott Biztonságú rendszerben) IMPORTÁLHATJA a tanúsítványt!

Amennyiben a telepítési útmutató valamely része nem világos, kérdései merülnek fel, Ügyfélszolgálatunk készséggel áll rendelkezésére a fentiekben megadott telefonon, vagy e-mailen.